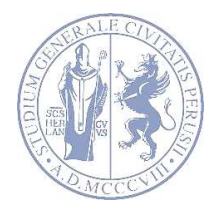

## UNIVERSITA' DEGLI STUDI DI PERUGIA

# DIPARTIMENTO DI MEDICINA SPERIMENTALE

## CORSO DI LAUREA IN SCIENZE MOTORIE E SPORTIVE

### CONFERMA E PERFEZIONAMENTO IMMATRICOLAZIONE SESSIONE PRIMAVERILE

# Conferma immatricolazione

Si comunica che il numero dei candidati che hanno richiesto l'immatricolazione al corso di laurea in Scienze Motorie e Sportive è inferiore al numero dei posti programmati per la sessione primaverile e pertanto i candidati che hanno regolarmente effettuato la richiesta di immatricolazione dal 2 marzo 2020 al 6 aprile 2020 dovranno procedere alla **CONFERMA** della stessa secondo le seguenti modalità:

### CANDIDATI NON ISCRITTI AD ALCUN CORSO UNIVERSITARIO:

I candidati non iscritti ad altro corso universitario dovranno procedere alla conferma **dal giorno 15 giugno 2020 al giorno 3 luglio 2020** alla pagina <u>https://unipq.esse3.cineca.it/Home.do</u> secondo la seguente procedura:

### A. AUTENTICAZIONE

Effettuare il login cliccando su "Autenticazione" e inserendo le credenziali (Nome utente e Password) ottenute a seguito della Registrazione effettuata al momento della richiesta di immatricolazione;

### **B. COMPILAZIONE DELLA DOMANDA DI IMMATRICOLAZIONE**

Compilare la domanda di immatricolazione on-line cliccando sulla voce di menù **segreteria-immatricolazione** e inserendo tutte le informazioni e gli allegati richiesti nella procedura guidata.

N.B.: Non è necessario in questa fase essere in possesso del voto di maturità che dovrà essere inserito successivamente.

### C. STAMPA E PAGAMENTO DEL BOLLETTINO

Alla fine della compilazione della domanda di immatricolazione stampare il bollettino di I rata di immatricolazione ed effettuare il pagamento, presso qualsiasi agenzia Unicredit

Banca oppure collegandosi alla piattaforma Pago PA, entro il termine perentorio del 3 luglio 2020.

### CANDIDATI ISCRITTI AD ALTRO CORSO UNIVERSITARIO:

I candidati già iscritti ad altro corso universitario dovranno perfezionare, dal **3 agosto 2020 al 21 agosto 2020**, la procedura di passaggio o trasferimento o in alternativa di rinuncia e nuova immatricolazione.

- Per effettuare la DOMANDA DI PASSAGGIO ad un altro corso di laurea dell'Ateneo lo studente, dopo aver provveduto a rinnovare l'iscrizione al nuovo anno accademico tramite il versamento della prima rata della quota annuale di contribuzione, dovrà collegarsi alla pagina <a href="https://unipg.esse3.cineca.it/Home.do">https://unipg.esse3.cineca.it/Home.do</a> e compilare la domanda di passaggio online. Dal MENU scegliere il link "Carriera" e tra le opzioni cliccare su "Passaggio di corso" e seguire la procedura per la compilazione della domanda. Al termine della procedura stampare la domanda di passaggio e il bollettino generato dal sistema da pagare entro il 21 agosto 2020.

La domanda di passaggio, una volta firmata ed indicati gli esami che di cui si chiede la convalida potrà essere consegnata all' Ufficio Carriere Studenti di Medicina, Piazzale Gambuli, 1- Edificio A-Piano 0 (Ellisse) - Sant' Andrea delle Fratte - Perugia o inviata al seguente indirizzo mail <u>segr-studenti.medicinaechirurgia@unipg.it</u>

- Per effettuare IMMATRICOLAZIONE PER TRASFERIMENTO lo studente dopo aver richiesto il trasferimento all'Ateneo di provenienza, dovrà procedere con l'IMMATRICOLAZIONE presso il nostro Ateneo **collegandosi** alla pagina https://unipg.esse3.cineca.it/Home.do secondo la seguente procedura:

### A. AUTENTICAZIONE

Effettuare il login cliccando su "Autenticazione" e inserendo le credenziali (Nome utente e Password) ottenute a seguito della Registrazione effettuata al momento della richiesta di immatricolazione;

#### **B. COMPILAZIONE DELLA DOMANDA DI IMMATRICOLAZIONE**

Compilare la domanda di immatricolazione on-line cliccando sulla voce di menù **segreteria-immatricolazione** e inserendo tutte le informazioni e gli allegati richiesti nella procedura guidata. Lo studente in questo caso dovrà indicare come tipologia di immatricolazione: **IMMATRICOLAZIONE PER TRASFERIMENTO** 

#### C. STAMPA E PAGAMENTO DEL BOLLETTINO

Alla fine della compilazione della domanda di immatricolazione stampare il bollettino di I rata di immatricolazione ed effettuare il pagamento, presso qualsiasi agenzia Unicredit Banca oppure collegandosi alla piattaforma Pago PA, **entro il termine perentorio del 21 agosto 2020.** 

- Per effettuare la rinuncia al precedente corso di laurea e nuova immatricolazione presentarsi presso l'Ufficio carriere studenti di appartenenza dal 3 agosto 2020 al 21 agosto 2020 e procedere con la rinuncia in marca da bollo da 16 euro e solo successivamente effettuare una nuova immatricolazione entro il 21 agosto 2020.

# Perfezionamento immatricolazione

I candidati che hanno regolarmente confermato l'immatricolazione entro il termine del 3 luglio 2020 dovranno **procedere al perfezionamento** della stessa **inserendo obbligatoriamente il voto di maturità** dal <u>6 luglio 2020 al 31 luglio 2020</u> secondo la seguente modalità:

- Alla pagina <u>https://unipg.esse3.cineca.it/Home.do</u> effettuare il login cliccando su "Autenticazione" e inserendo le credenziali (nome utente e password) ottenute a seguito della registrazione effettuata al momento della richiesta di immatricolazione;

- dal menù a tendina (in alto a destra) cliccare la voce "segreteria" e selezionare la voce "titolo di studio";

- su azioni in modifica titolo cliccare sul pulsante "modifica titolo" e modificare la situazione titolo in "conseguito" e inserire la data di conseguimento e il voto.

Perugia, 7 aprile 2020

Il Dirigente *F.to Dott.ssa Antonella Bianconi*